# Velký křížovkářský slovník 5.0 (VKS)

Instalace z distribučního balíčku z webu

## Obsah

| Plná instalace                 | 2 |
|--------------------------------|---|
| Instalace upgradu na verzi 5.0 | 3 |

### Plná instalace

Tento postup použijte při instalaci verze 5.0 do počítače, kde **není** nainstalován VKS. Jedná se např. o instalaci programu na nový počítač, nebo na počítač, kde bylo nutno kvůli havárii opětovně instalovat operační systém Windows.

- 1. Stáhněte si instalační balíček VKS50inst.exe: <u>http://www.streamline.cz/download/instalace/VKS50inst.exe</u>. Uložte si jej do nějaké pomocné složky v počítači, třeba i na Plochu.
- 2. Po stažení balíček (program) poklepáním (double-click) spusťte.
- 3. Proveďte plnou instalaci podle instalační příručky, která je součástí instalační sady, případně ji najdete na webu: <u>http://streamline.cz/download/doc/vks/Instalace.pdf</u>.
- 4. V případě problémů se spuštěním programu upravte "zástupce" programu na ploše. Viz Instalační příručka, kapitola Známé problémy, bod 2.
- 5. Podle pokynů v instalační příručce nás požádejte o zaslání aktivačního kódu, viz kapitola První spuštění programu. Aktivační kód vám můžeme sdělit e-mailem nebo telefonicky.

Soubor VKS50inst.exe (instalační balíček) si pak uložte na záložní médium, např. pro úplnou reinstalaci programu po havárii PC, nebo pro instalaci na nový počítač.

V případě naléhavých problémů kontaktuje technickou podporu.

#### Instalace upgradu na verzi 5.0

Tento postup použijte při instalaci verze 5.0 do počítače, kde je nainstalován VKS 4.0, případně nižší.

- 1. Zazálohujte si databázi VKS, případně další soubory, ideálně celou složku, kde je nainstalován program VKS.
- Stáhněte si instalační balíček VKS50upgrade.exe: <u>http://www.streamline.cz/download/instalace/VKS50upgrade.exe</u>. Uložte si jej do nějaké pomocné složky v počítači, třeba i na Plochu.
- 3. Po stažení balíček (program) poklepáním (double-click) spusťte.
- 4. Jestliže se zobrazí upozornění zabezpečení, klikněte na tlačítko Spustit:

| Otevřít soubor - upozornění zabezpečení 🛛 🛛 🔀                              |                                                                                                    |  |  |  |  |
|----------------------------------------------------------------------------|----------------------------------------------------------------------------------------------------|--|--|--|--|
| Vydavatele se nepodařilo ověřit. Opravdu chcete spustit tento<br>software? |                                                                                                    |  |  |  |  |
|                                                                            | Název: VKS50upgrade.exe                                                                                                    |  |  |  |  |
|                                                                            | Vydavatel: Neznámý vydavatel                                                                                                    |  |  |  |  |
|                                                                            | Typ: Aplikace                                                                                                    |  |  |  |  |
|                                                                            | Odesílatel: \\tsclient\D\!\VK55                                                                                                    |  |  |  |  |
|                                                                            | <u>S</u> pustit Storno                                                                                                    |  |  |  |  |
| 8                                                                          | Tento soubor neobsahuje platný digitální podpis ověřující jeho<br>vydavatele. Doporučujeme spouštět pouze software od<br>důvěryhodných vydavatelů. <u>Podle čeho určit, který software je</u><br><u>bezpečné spustit?</u> |  |  |  |  |

5. Klikněte na tlačítko **Procházet**:

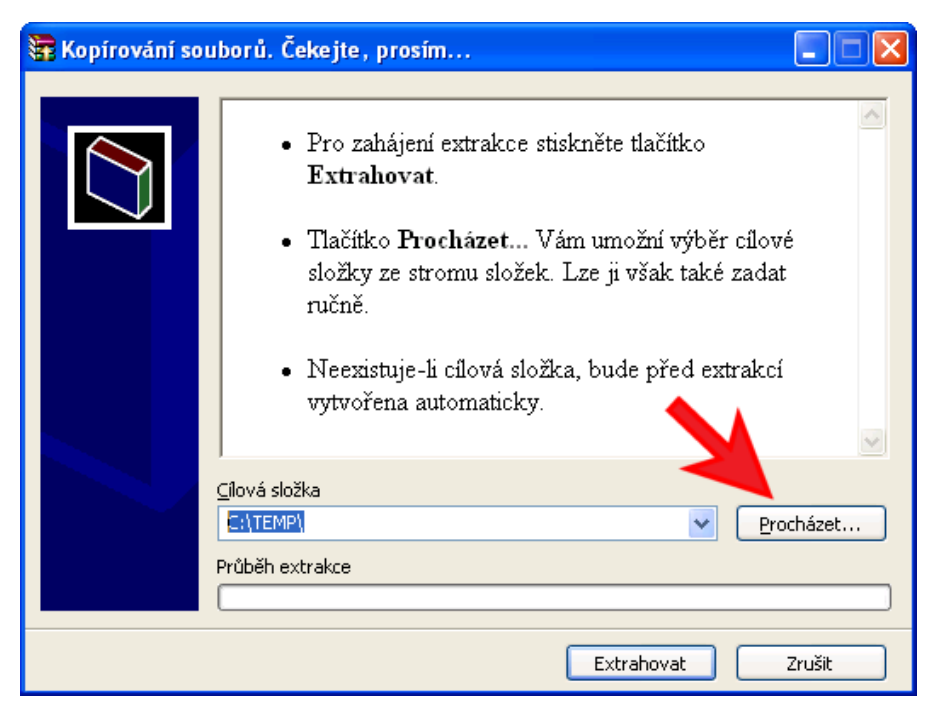

6. Vyberte složku, ve které je nainstalovaná předchozí verze programu VKS, např.:

| Vyhledat složku               | ?× |
|-------------------------------|----|
| Vyberte cílovou složku        |    |
|                               |    |
| 🛅 I386                        | ~  |
| 🗉 🧰 Program Files             |    |
| TEMPVKS5                      |    |
| 🗉 🛅 totalcmd                  | _  |
| 🖃 🗁 VKS                       |    |
| 🗀 Filtry                      |    |
| 🛅 Ikony                       |    |
| DF                            |    |
| 🛅 Prirucky                    | ~  |
|                               | >  |
| /                             |    |
| Vytvořit novou složku OK Stor | no |
|                               |    |

Výběr potvrďte kliknutím na tlačítko **OK**.

7. Klikněte na tlačítko Extrahovat:

| 📅 Kopírování souborů. Čekejte, prosím 📃 🗖 🔀 |                                                                                                    |  |  |  |
|---------------------------------------------|----------------------------------------------------------------------------------------------------|--|--|--|
|                                             | <ul> <li>Pro zahájení extrakce stiskněte tlačítko<br/>Extrahovat.</li> <li>Tlačítko Procházet Vám umožní výběr cílové<br/>složky ze stromu složek. Lze ji však také zadat<br/>ručně.</li> <li>Neexistuje-li cílová složka, bude před extrakcí<br/>vytvořena automaticky.</li> </ul> |  |  |  |
|                                             | Cilová složka<br>C:\VKS Průběh extrakce<br>Extrahovat Zrušit                                                                                                    |  |  |  |

#### 8. Klikněte na tlačítko Ano všem:

| Potvrdit nahrazení souboru                                                                                                    |                                      |                       |  |  |  |
|----------------------------------------------------------------------------------------------------|--------------------------------------|-----------------------|--|--|--|
| Následující soubor již e<br>KRIZOVKY.HLP                                                                                                    | xistuje                              |                       |  |  |  |
| Přejete si nahradit existující soubor<br>2 754 175 Bytů<br>modifikován dne 16.12.2019 16:27<br>tímto souborem?<br>2 754 12<br>modifikován 16.12.2019 16:27 |                                      |                       |  |  |  |
| Ano                                                                                                    | Ano <u>V</u> šem<br>Ne vš <u>e</u> m | Přejmenovat<br>Zrušit |  |  |  |

Počkejte, než se zkopírují všechny soubory.

9. Při spuštění programu se zobrazí formulář pro zaregistrování programu. Podle níže uvedeného postupu požádejte o aktivační kód. Aktivační kód vám můžeme sdělit e-mailem nebo telefonicky. Uveďte i pomlčku na začátku registračního kódu, jestliže tam je.

| 📧 Velký křížovkářský slovník: registrace 🛛 🗙                                                                                                    |                |           |  |  |  |
|----------------------------------------------------------------------------------------------------|----------------|-----------|--|--|--|
|                                                                                                    |                |           |  |  |  |
| LICENČNÍ UJEDNÁNÍ                                                                                                    |                | *         |  |  |  |
| mezi distributorem SW produktu "Velký křížovkářský slovník"<br>firmou FANDware Praha                                                                                                    |                |           |  |  |  |
| a<br>uživatelem                                                                                                    |                |           |  |  |  |
| Uživatel se zavazuje k tomu, že:                                                                                                    |                |           |  |  |  |
| * Program (všechny moduly a knihovny) a dokumentaci bude používat<br>výhradně pro svou vlastní potřebu (program však může obsluhovat více<br>osob na tomtéž PC). Program s touto licencí smí být nainstalován pouze                                        |                |           |  |  |  |
| Důležité: Program lze bez zadání aktivačního kódu spustit<br>v plnohodnotném režimu pouze dvacetkrát. Aktivační kód si vyžádejte<br>dle pokynů v Uživatelské příručce na jednom z kontaktních míst<br>a v časech, které jsou uvedeny v Licenčním ujednání. |                |           |  |  |  |
| Souhlasím s licenčním ujednáním:                                                                                                    |                |           |  |  |  |
| Registrační kód: -                                                                                                    | ece71ela       | -ECE71ELA |  |  |  |
| Aktivační kód:                                                                                                    |                |           |  |  |  |
| <u>O</u> K                                                                                                    | <u>S</u> to no | •         |  |  |  |

#### Postup při registraci programu:

- Přečtěte si licenční ujednání a pak ve formuláři zaškrtněte Souhlasím s licenčním ujednáním.
- Pro aktivační kód si můžete zavolat i na linku technické podpory, např. 723 350 350. Pokud však žádáte aktivační kód e-mailem, opište si **Registrační kód** a ten uveďte v e-mailu, rovněž tak i registrační číslo programu (je to licenční číslo, začíná číslicí 8). Na základě registračního kódu vám sdělíme kód aktivační.
- V registračním formuláři vyplňte Aktivační kód, který jste od nás obdrželi.
- Po zadání správného aktivačního kódu je program připraven k užívání.

10. Standardním způsobem spusťte program VKS. Chybové hlášení potvrďte kliknutím na tlačítko **OK**.

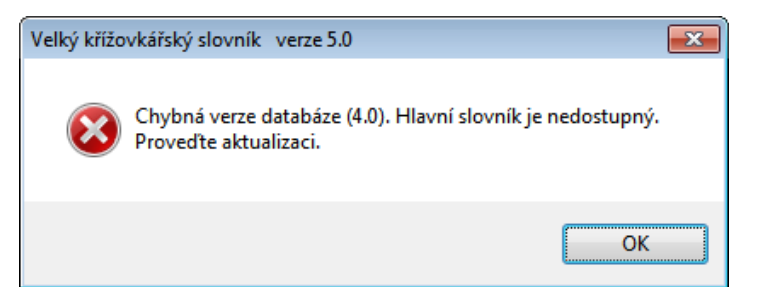

11. Klikněte na tlačítko **Aktualizace** v hlavní nabídce programu:

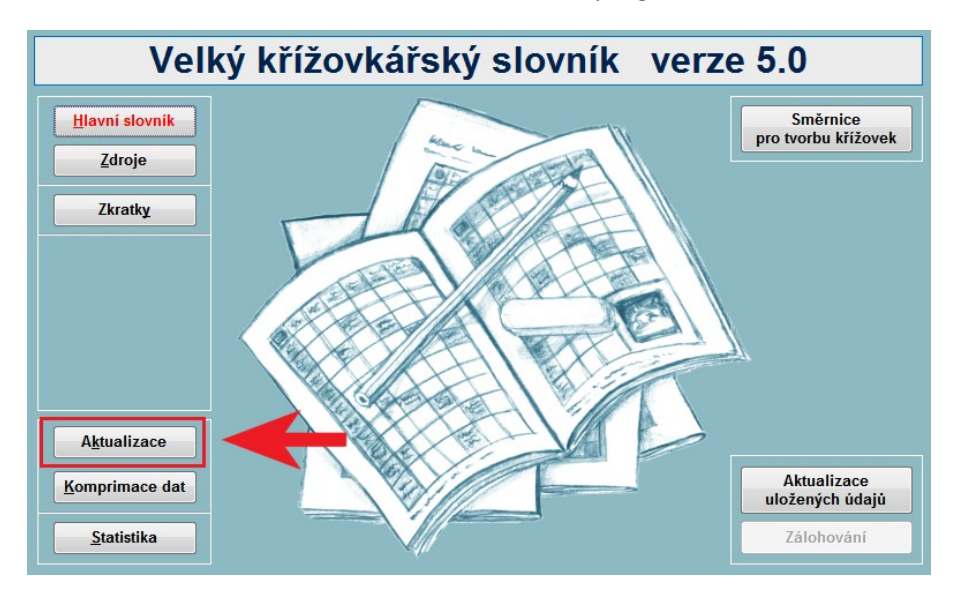

- 12. Program zaktualizuje databázi a do její nové verze přidá vaše vlastní záznamy z verze předchozí. Po ukončení aktualizace se zobrazí informační dialog. Klikněte na tlačítko **OK**.
- 13. Jestliže se zástupce na ploše jmenuje **Velký křížovkářský slovník 4.0**, přejmenujte jej. Vhodným názvem je **Velký křížovkářský slovník**, tj. bez čísla verze.

Soubor VKS50upgrade.exe (instalační balíček) můžete po instalaci vymazat. Pro případ nouze (úplná reinstalace programu po havárii počítače) si stáhněte a na záložní médium uložte kompletní instalační balíček VKS50inst.exe: <u>http://www.streamline.cz/download/instalace/VKS50inst.exe</u>.

V případě naléhavých problémů kontaktuje technickou podporu.